### User Enrollment

NOTE: please provide your guests with your policy for a guest who opts out or cannot enroll in Health Pass

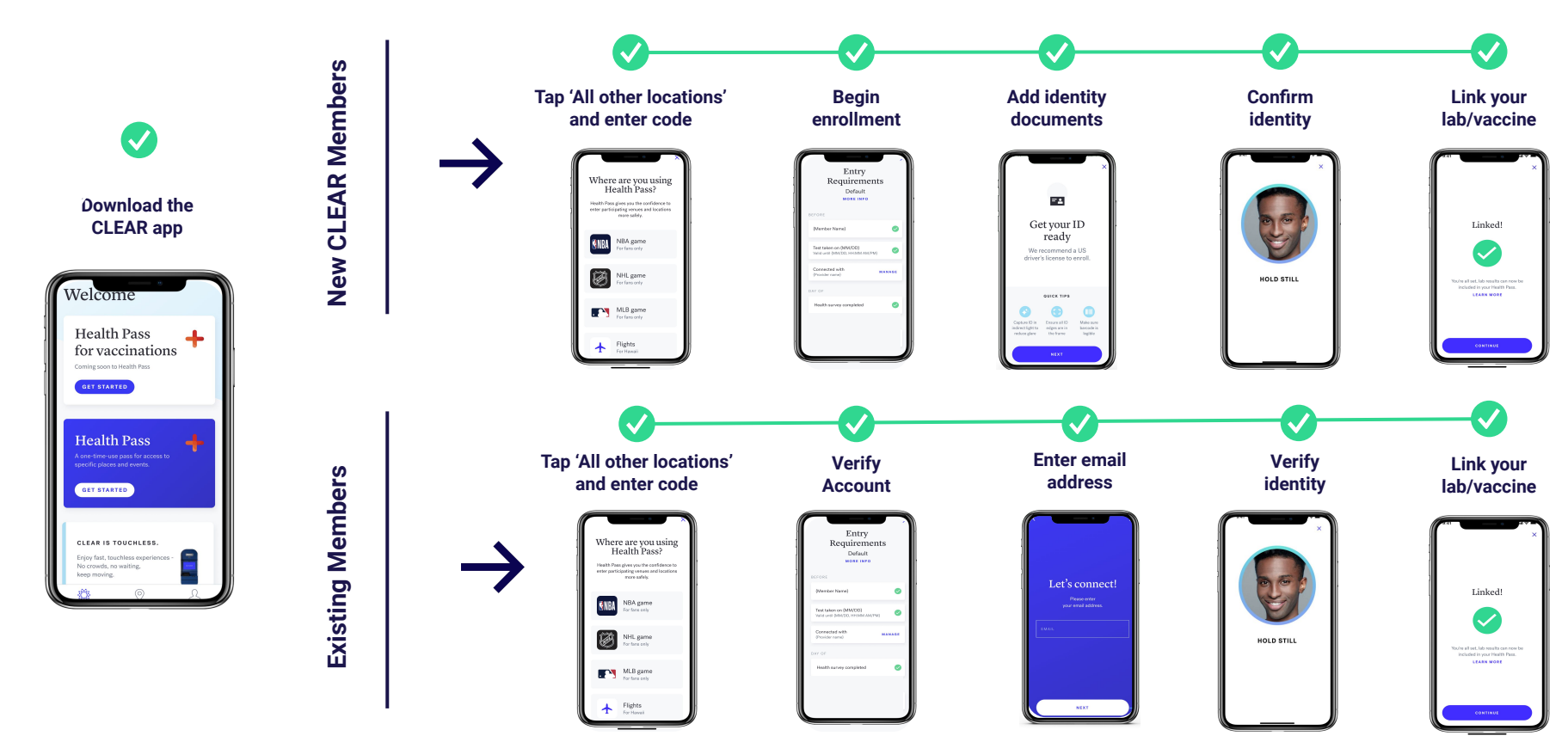

## How to Complete Your Daily Health Pass<sup>+</sup>

Your Specific Event Information

Health Pass Configuration: **(Vax or Test) + Survey** Code: EFATTENDEE15 Display Name: Attendee Health Pass CLEAR App Link: <u>https://clear.app.link/EFAttendee14</u> CLEAR HEALTH PASS

#### How to Complete Your Daily Health Pass

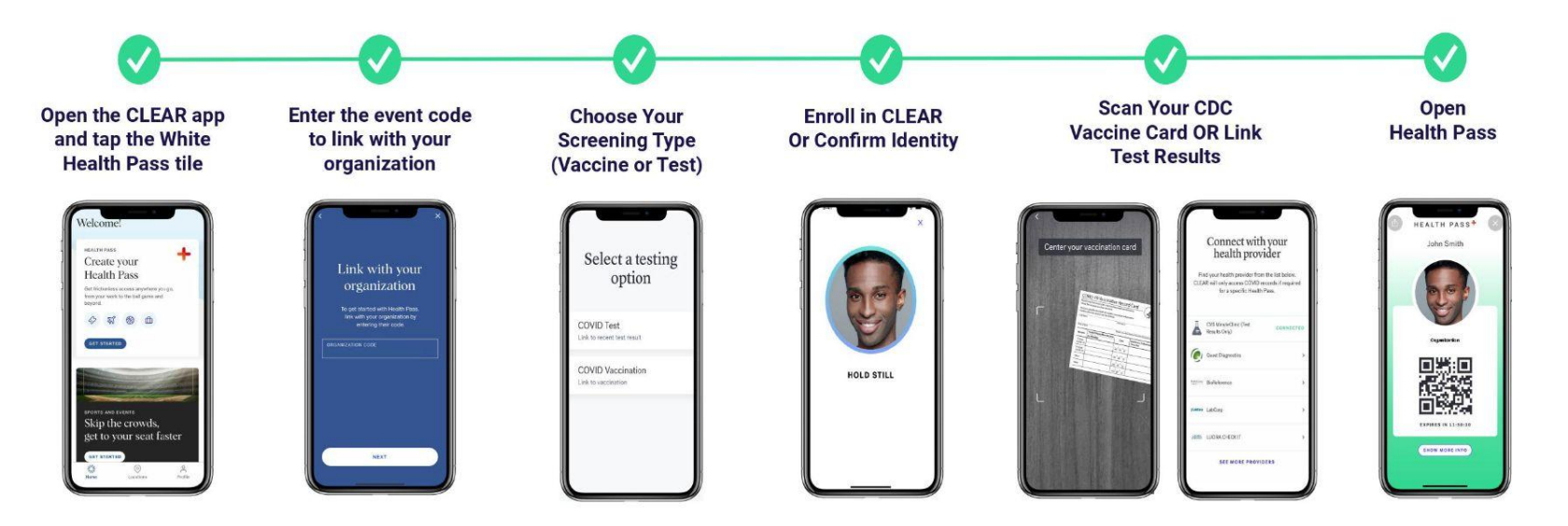

CLEAR HEALTH PASS.

### Adding Your Vaccination Record to Health Pass

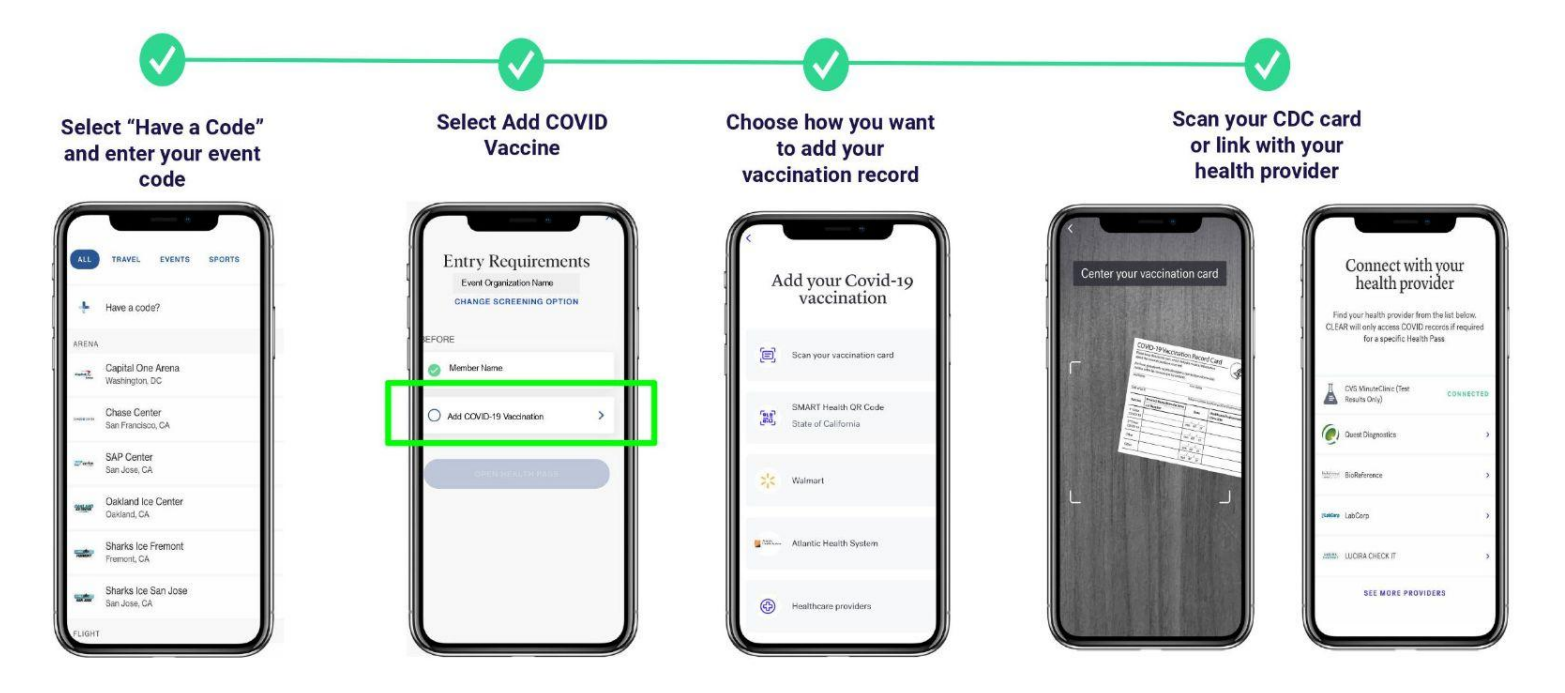

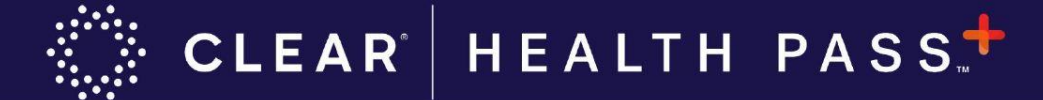

# Adding a Testing Provider to Health Pass

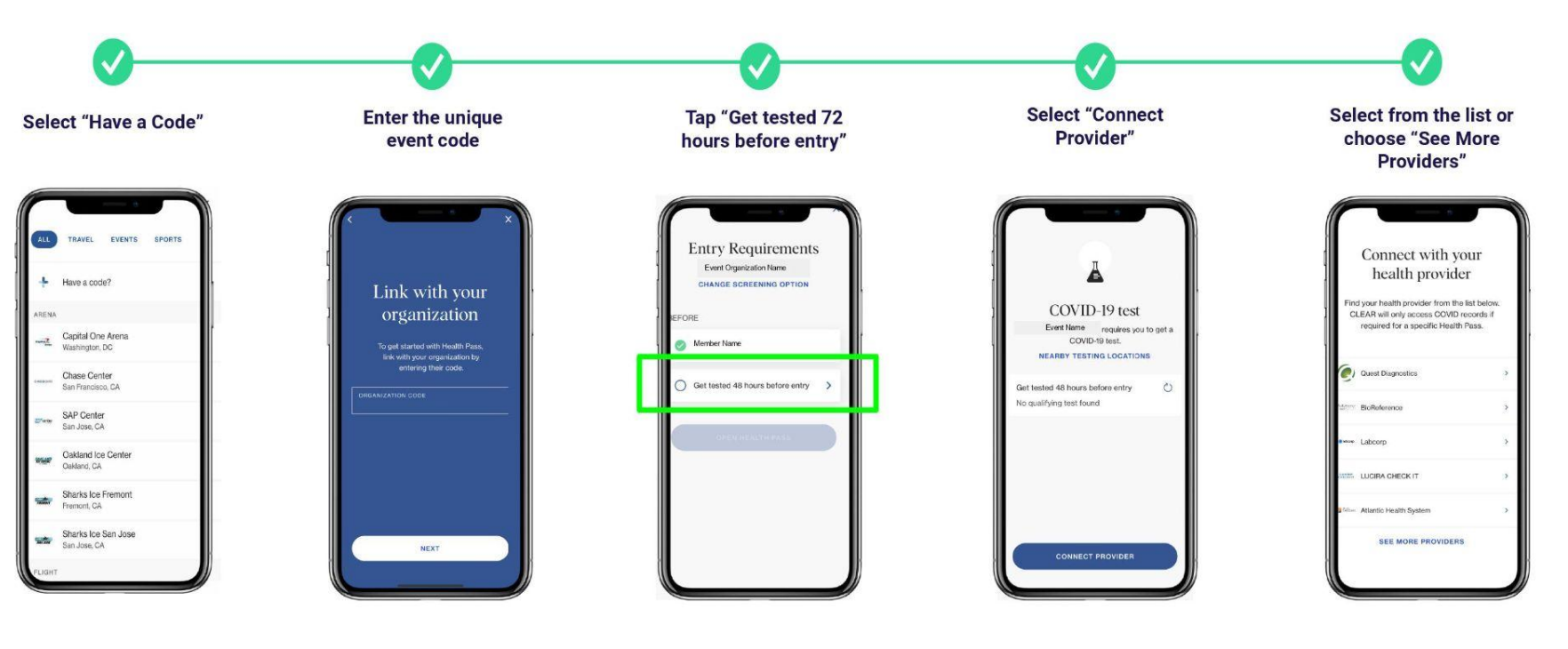